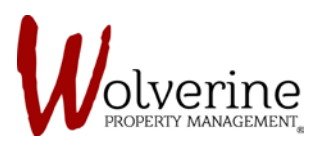

## **TENANT PORTAL**

## DASHBOARD INFORMATION PAGE

After going through the initial set-up steps of AUTO-PAY and INSURANCE this is the page that you will see.

Similar to the layout in the PROSPECT PORTAL the TENANT PORTAL is laid out in a similar way to make it easy for the tenant to navigate.

The dashboard page simply provides a summary of your Profile, Address, Billing Summary, Maintenance Requests, Perks and Insurance.

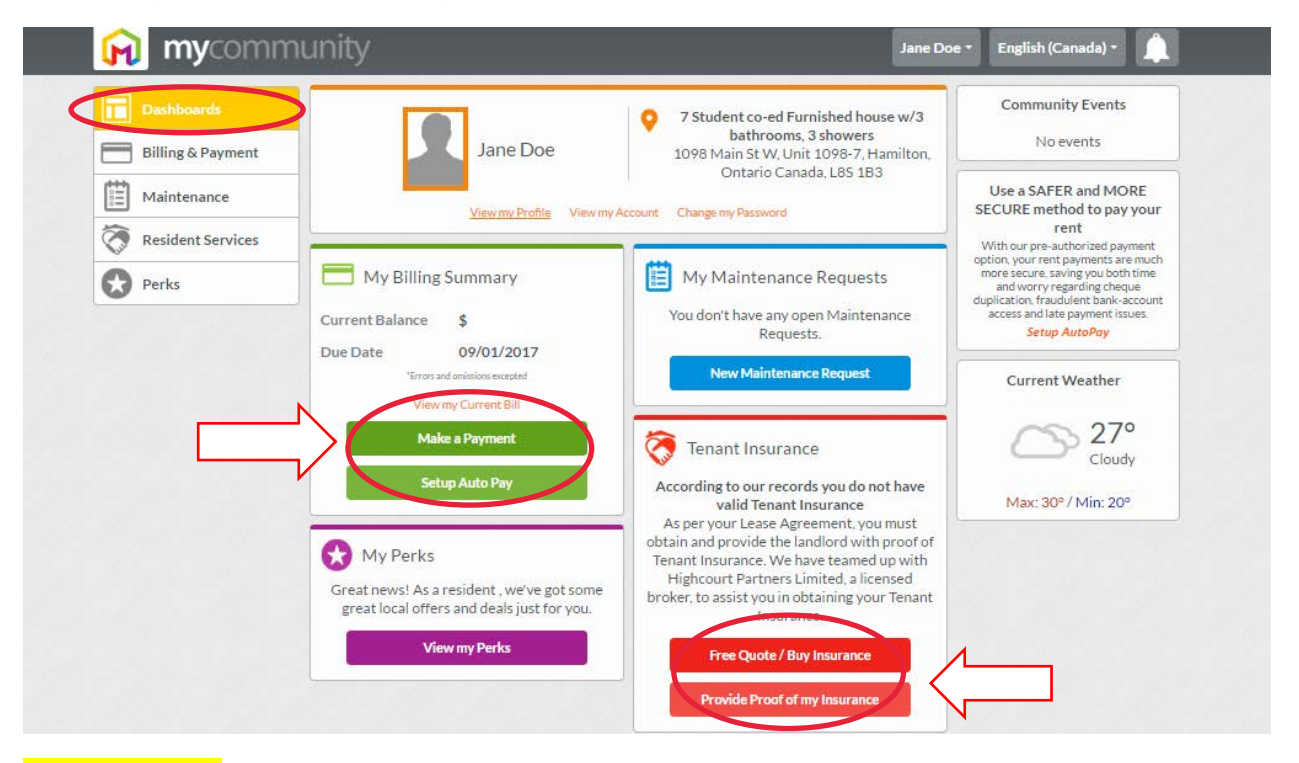

**IMPORTANT:** If you have signed up for auto-pay and tenant insurance than the tabs above with red arrows will not show up on your dashboard.

If you wish to continue signing up for auto-pay or tenant insurance simply click the buttons in each square. Each square on the dashboard aligns with a tab on the left of the screen.

IMPORTANT: The balance owing in the billing summary section may be different from the number shown on the above image.